Bibliothèque publique d'information **Centre Pompidou** 

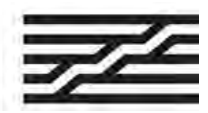

Bpi Numérique

# Comment accéder à distance à Skilleos?

Vous souhaitez consulter des centaines de cours en ligne depuis votre canapé ? Suivez le guide !

#### 1. Rendez-vous à la Bpi

Adressez-vous aux bibliothécaires de l'espace Autoformation (Niveau 2) pour consulter un poste internet dédié aux ressources d'autoformation.

Saisissez « Skilleos » dans le catalogue :

La bibliothèque Catalogue 🖌 Agenda Informations pratiques coueil - Catalogue > Résultats de recherche pour : Skilleos Skilleos Essayez avec l'orthographe 🔻 Sujet liē ▼ echerche simple : Tous les mots : Skilleos o inequ Autoformation Type d'autorité : Concept Autrels! nom[s] : Autorenseignement : Auto-formatic Trier par 🔻 10 résultats par Documents en rayon : 0 Voir tout Documents en ligne : 3 Voir Lout Skilleos Accès à Skilleos )

OU trouvez le en passant par « nos bases de A à Z », rubrique « Collections » dans Bpi Numérique.

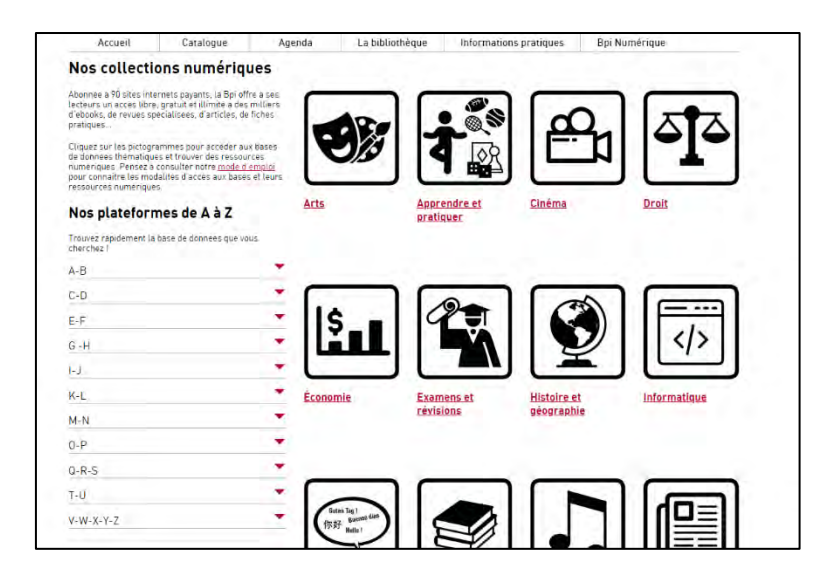

Bibliothèque publique d'information Centre Pompidou

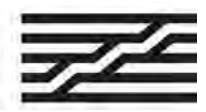

# Comment accéder à distance à Skilleos ?

### 2. Accédez à la plateforme

Si vous souhaitez vous créer un compte personnel, complétez ce formulaire avec votre prénom, nom, adresse e-mail, et mot de passe :

| Accédez anonymement à tous vos cours en 1 clic !                                                                            |
|----------------------------------------------------------------------------------------------------|
| SE CONNECTER INCOGNITO                                                                                                    |
| INSCRIPTION CONNEXION                                                                                                    |
| Créer son compte                                                                                                    |
| Prénom                                                                                                    |
| Nom                                                                                                    |
| Email                                                                                                    |
| Mot de passe                                                                                                    |
| Confirmation mot de passe                                                                                                   |
| <ul> <li>Je souhaite être notifié par email des nouveaux cours offres promotionnelles et<br/>actualités Skilleos</li> </ul> |
| Praccepte les Conditions générales d'utilisation et la Politique de Confidentialité                                         |
| S'INSCRIRE PAR EMAIL                                                                                                    |
|                                                                                                    |
|                                                                                                    |
|                                                                                                    |

Si vous ne souhaitez pas vous créer de compte, cliquez simplement sur « Se connecter incognito »

| Accédez anonymement à tous vos cours en 1 clic 1                                                                            |
|----------------------------------------------------------------------------------------------------|
| SE CONNECTER INCOGNITO                                                                                                    |
| INSCRIPTION CONNEXION                                                                                                    |
| Créer son compte                                                                                                    |
| Prénom                                                                                                    |
| Nom                                                                                                    |
| Email                                                                                                    |
| Mot de passe                                                                                                    |
| Confirmation mot de passe                                                                                                   |
| <ul> <li>Je souhaite être notifié par email des nouveaux cours offres promotionnelles et<br/>actualités Skilleos</li> </ul> |
| J'accepte les Conditions générales d'utilisation et la Politique de Confidentialité                                         |
| S'INSCRIRE PAR EMAIL                                                                                                    |
|                                                                                                    |

Bibliothèque publique d'information Centre Pompidou

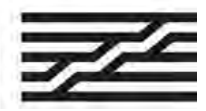

# **Comment accéder à distance à Skilleos ?**

### 3. Téléchargez l'application

Une fois connecté(e), cliquez sur « App mobile ».

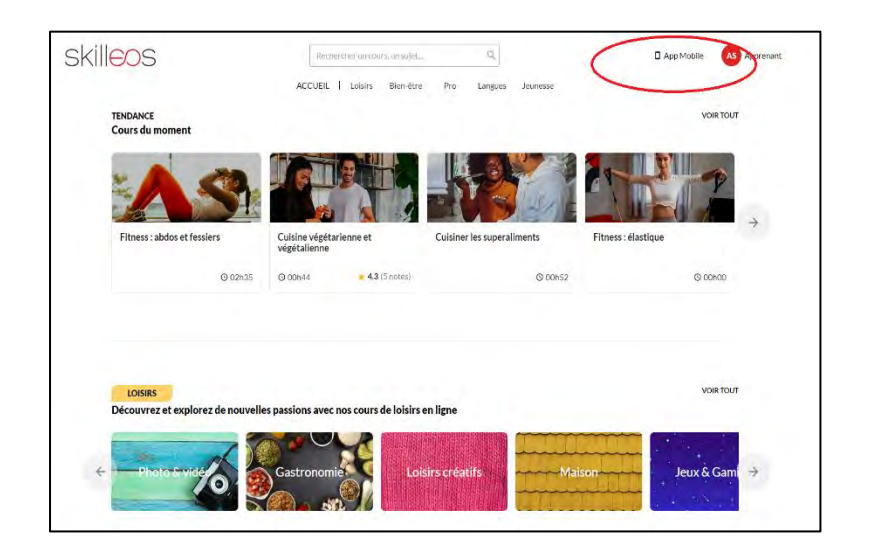

Avec votre téléphone, scannez le QR code qui vous permettra de télécharger l'application. Il faudra rescanner une 2<sup>ème</sup> fois le QR code pour se connecter automatiquement au compte créé.

Vous accédez ainsi à distance à la même offre Skilleos que celle proposée à la Bpi sur les postes internet de l'espace Autoformation.

| Comment accéder à l'application                                               | n mobile Skilleos ?                                                     |  |
|-------------------------------------------------------------------------------|-------------------------------------------------------------------------|--|
| Scannez le QR Cooe cl-dessous avec<br>Vous Serez alors redirigé vers l'applic | votre smartphone.<br>ation mobile Skilleos et connecté automatiquement. |  |
|                                                                               |                                                                         |  |
|                                                                               | 18740                                                                   |  |
|                                                                               |                                                                         |  |
|                                                                               | LE CARACTER A                                                           |  |
|                                                                               |                                                                         |  |
|                                                                               |                                                                         |  |
|                                                                               |                                                                         |  |